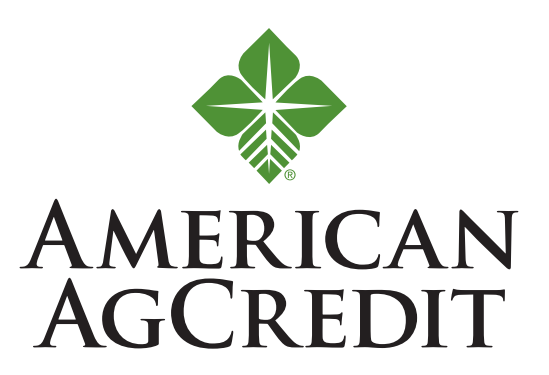

This SBA PPP Loan Application Guide is designed to support American AgCredit customers when applying for an SBA PPP loan through our online portal.

### You can save your progress at any point and pick up where your left off when you return.

| LOGGING IN                                                                                                    |                                                                                                    |
|----------------------------------------------------------------------------------------------------|----------------------------------------------------------------------------------------------------|
| Click <b>SIGN UP</b> to get started                                                                                    | CAMERICAN ACCREME      Welcome back!     Log in to continue.      Email      Password      Forgot password?             |
| Please choose SBA7a-Payment Protection                                                                                 | Log In<br>New Customer? Sign Up                                                                                         |
| <ul> <li>Program from the drop-down menu.<br/>It is the only option</li> <li>Enter your FIRST and LAST NAME</li> </ul> | Get your Commercial Loan<br>The application typically takes about 10-15 minutes.<br>What product are you interested in? |
| Enter your EMAIL address. Your email<br>address will be your user name when<br>logging into this application portal.   | First Name                                                                                                    |
| 5 Enter your <b>MOBILE</b> number                                                                                      | Centrue                                                                                                    |
| 6 Select CONTINUE                                                                                                    | or 6                                                                                                    |
|                                                                                                    |                                                                                                    |

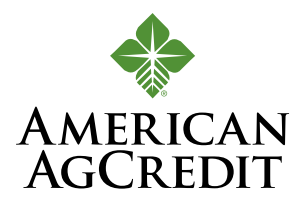

#### **BUSINESS INFORMATION**

| You are now in the                                    | AMERICAN AGCREDIT                 |                                                                                                    |  |  |  |
|-------------------------------------------------------|-----------------------------------|----------------------------------------------------------------------------------------------------|--|--|--|
| application system.<br>The process                    |                                   | Your Paycheck Protection Program Loan Application                                                                                                    |  |  |  |
| indicator lets<br>you know where                      | <ul> <li>Your suspense</li> </ul> | <b>5</b>                                                                                                    |  |  |  |
| you are in the<br>application each<br>step of the way | PERSONAL INFO                     | Tell us about your business We'll use this information to verify your business and confirm your eligibility                                                                                                    |  |  |  |
|                                                       | PAYROL CALCULATION                | In your company a U.S. based for profit company?<br>Yes No.                                                                                                    |  |  |  |
|                                                       | OTHERSINVOLVED                    | та учаг бишлеза калитану илеакска бу СОУИС-197.<br>Така 700 2                                                                                                    |  |  |  |
|                                                       | REVIEW & SUBNIT                   | Logid Doumen Frame                                                                                                    |  |  |  |
|                                                       | NEXT STEPS                        | Allowing and the second second |  |  |  |
| L                                                     |                                   | As intractional number (reg)                                                                                                    |  |  |  |
|                                                       |                                   | Vihal industry dees your business belong to?                                                                                                    |  |  |  |
|                                                       |                                   | Purpose of the Lean (select more than one): 0 retilining indicated                                                                                                    |  |  |  |
|                                                       |                                   | Harrison of Erryleynes.                                                                                                    |  |  |  |
|                                                       |                                   | Business Entity Type:                                                                                                    |  |  |  |
|                                                       |                                   |                                                                                                    |  |  |  |

- Answer YES or NO
- 3 Answer YES or NO
- Type your
   LEGAL BUSINESS NAME
- 5 Enter your **ANNUAL REVENUE**
- Enter your TAX IDENTIFICATION NUMBER (TIN)
- Select your
   BUSINESS INDUSTRY

- Select the
   **PURPOSE OF THE LOAN** from the drop-down menu.
   You may select more than one option.
- Enter your NUMBER OF EMPLOYEES
- Select your BUSINESS ENTITY TYPE from the drop-down menu

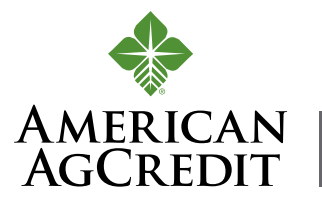

**1B** Enter the **DATE BUSINESS** 

ESTABLISHED (DD/MM/YYYY)

# SBA PPP LOAN APPLICATION GUIDE

| BUSINESS INFORMATION CONTINUED                                        |                                                    |                                          |
|-----------------------------------------------------------------------|----------------------------------------------------|------------------------------------------|
|                                                                       | •                                                  |                                          |
| Where is your business located?                                       |                                                    |                                          |
| Street Address                                                        |                                                    |                                          |
| •                                                                     |                                                    |                                          |
|                                                                       |                                                    | 1.1                                      |
| State                                                                 | 2IP 14                                             | 1                                        |
| Shipping Address                                                      |                                                    |                                          |
| City                                                                  |                                                    |                                          |
| State                                                                 | ZIP                                                |                                          |
| Business DBA(Assumed/Trade) Name (if applicable).                     |                                                    |                                          |
| Date Business Established (DD/MM/VVV)                                 |                                                    |                                          |
| 16<br>MERYYYY                                                         |                                                    | <b>a</b>                                 |
| Description of Management Team and Structure (officers, shareholders, | members, directors, etc.):                         |                                          |
| NAICS Code                                                            |                                                    |                                          |
|                                                                       |                                                    | Q                                        |
|                                                                       | 19                                                 |                                          |
| Enter your business<br>STREET ADDRESS                                 | Enter a DESCRI<br>MANAGEMENT                       | PTION OF<br>AND STRUCTURE.               |
| Enter CITY                                                            | Include officers<br>members, direc                 | , shareholders,<br>tors, etc.            |
| Enter STATE                                                           | 18 Select NAICS C                                  | <b>ODE</b> from the drop-                |
| Enter ZIP CODE                                                        | down menu. Yo                                      | u may alternatively                      |
| Enter your<br>BUSINESS DBA (ASSUMED/<br>TRADE) NAME. Enter N/A if not | type the numbe<br>your primary co<br>code appears. | ers or the name of<br>ommodity until the |
| applicable.                                                           | Answer YES or                                      | NO                                       |

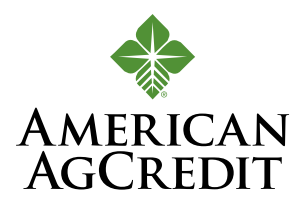

#### BUSINESS INFORMATION CONTINUED

- answer **YES** or **NO**
- Answer YES or NO
- Answer YES or NO
- If you answered YES to 23, list and describe other businesses the Applicant or any Other Owner have ownership of or have common management with.
- Answer YES or NO
- 25 Answer YES or NO
- 26 Answer YES or NO
- Answer YES or NO
- Answer YES or NO
- Answer YES or NO
- 30 Answer YES or NO
- 3 Answer YES or NO

CAUTION: Do NOT select MAKE A DIFFERENT SELECTION. Doing so will erase all entries made above. If edits are required, go to each line item above.

#### 33 Select NEXT

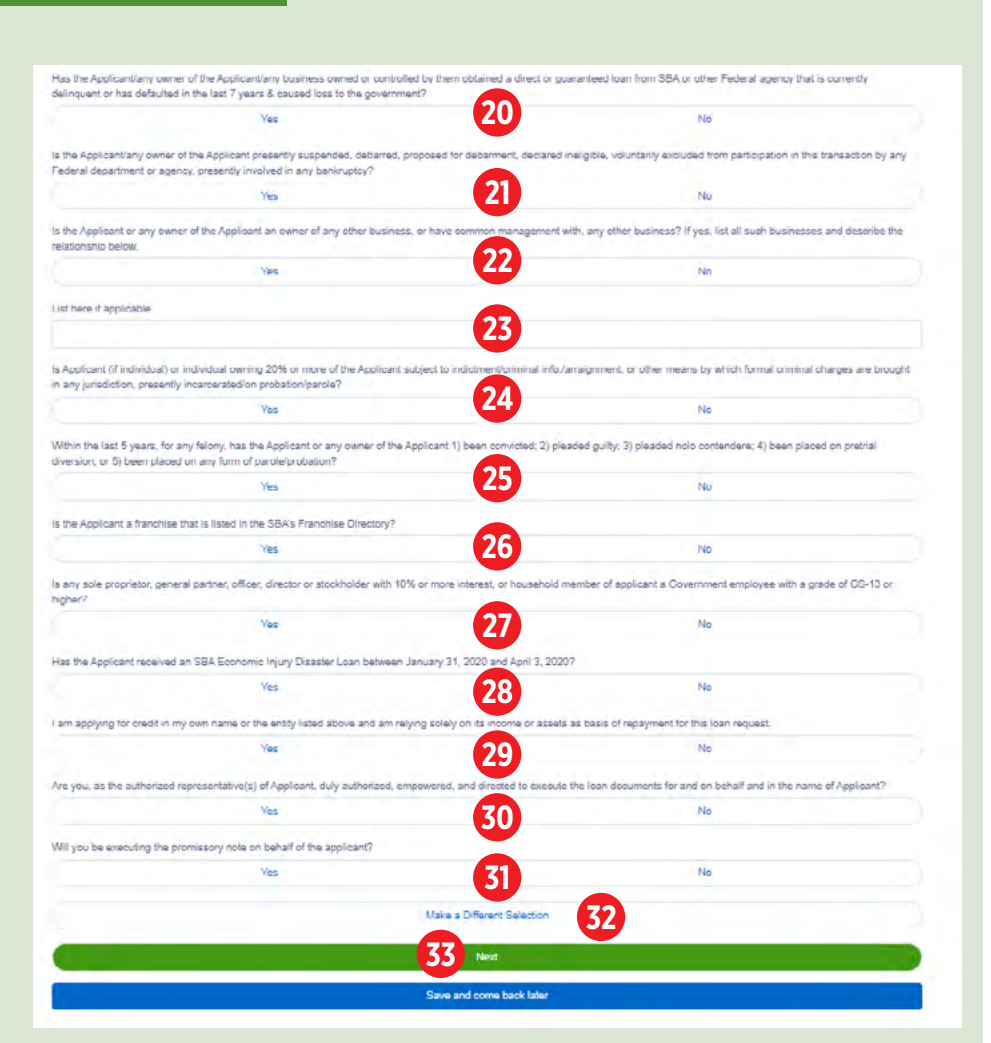

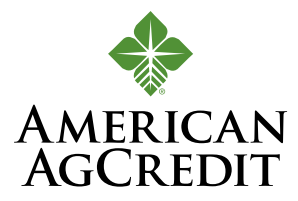

#### PERSONAL INFORMATION

| THE PROCESS         | Your Paycheck Protection Program Lo                              | oan Application |
|---------------------|------------------------------------------------------------------|-----------------|
|                     |                                                                  |                 |
|                     |                                                                  |                 |
| YOUR BUSINESS       | <b>E</b>                                                         |                 |
|                     | Tell us about yourself                                           |                 |
| PERSONAL INFO       | We need to know a bit about the person representing the business |                 |
|                     | How aim you related in the loss maximum/                         |                 |
| INVROLL CALCULATION |                                                                  | Q               |
|                     | Cwmenthip Parcent                                                |                 |
| OTHERS INVOLVED     | 4                                                                |                 |
|                     | 3 Crise Fee                                                      |                 |
| REVEW & SUBMIT      | Social Security Number (SSN)                                     |                 |
|                     | 4 xxxxxxxxxxxxxxxxxxxxxxxxxxxxxxxxxxxx                           |                 |
| NEXT STEPS          | Contact Information                                              |                 |
|                     | Mokie Phone Number                                               |                 |
|                     | 5                                                                |                 |
|                     | Making Street                                                    | 10              |
|                     |                                                                  |                 |
|                     |                                                                  |                 |
|                     | 356                                                              |                 |
|                     | 8                                                                |                 |
|                     | Heat 9                                                           |                 |
|                     | Start and Annual Barth Tales                                     | 10              |

- Select OWNER or COMPANY from the drop-down menu. You will be able to add information about beneficial owners later in the application, if applicable.
- Select OWNERSHIP PERCENTAGE
- 3 Enter your **OFFICIAL TITLE**
- Enter your
   SOCIAL SECURITY NUMBER

- Enter your MOBILE PHONE
   NUMBER
- Enter your personal MAILING/STREET ADDRESS
- **7** Enter **CITY**
- B Enter STATE
- Enter ZIP
- Select NEXT

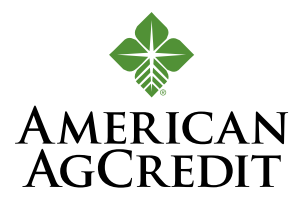

#### PAYROLL CALCULATION

You will enter key information that determines your loan amount on this page. Please complete ACH Information to let us know where you'd like your funds deposited.

**NOTE:** On the webpage where you accessed this video, you will find resources including an Excel spreadsheet—to help with your calculations. The worksheet is required documentation that you will need to upload to complete this application.

| AMERICAN AGCREDIT       |                                              |                                                 |                                          |
|-------------------------|----------------------------------------------|-------------------------------------------------|------------------------------------------|
| THE PROCESS             | Your Pa                                      | ycheck Protection Pro                           | ogram Loan Application                   |
| APPLICATION             |                                              |                                                 |                                          |
| VCUA BUBNESB            |                                              |                                                 |                                          |
|                         |                                              | Lat's datarmina your alin                       | ability                                  |
| PERSONAL INTO           |                                              | Help us determine the terms of the loan that be | st meet your needs                       |
| and an entry of         | Was your Businessie's started or acquared or | n or after danwary 1, 2020                      | Ha                                       |
| INVIOLE CRECCUATION     | ACH Information                              | U                                               |                                          |
| OTHERIS (NVOLVED        | Cusloiner Name                               |                                                 |                                          |
|                         | 2                                            |                                                 |                                          |
| REVEW& SUBMIT           | 3                                            |                                                 |                                          |
| NEXT STEP5              | Account Humber                               |                                                 |                                          |
|                         | ABA Number                                   |                                                 |                                          |
|                         | 5                                            |                                                 |                                          |
|                         | Savings or Checking<br>Saver                 | 6                                               | Checking                                 |
|                         | Please refer to the "Review &                | Submit" Section of the Application to           | review Eligible Monthly Payroll and Loan |
|                         | Amount.                                      |                                                 |                                          |
|                         | Ligicie (Activity Payroll                    | 7                                               |                                          |
|                         |                                              | 10.4                                            | 8                                        |
|                         |                                              | Save and come back later                        |                                          |
|                         |                                              | Soloct CHE                                      |                                          |
|                         |                                              | This lots up                                    | know whore you'd                         |
| Enter <b>CUSTOMER</b> N | IAME                                         |                                                 | skilow where you'd                       |
| Enter BANK NAME         |                                              |                                                 | an funds to be                           |
|                         |                                              | aepositea                                       |                                          |
| Enter ACCOUNT NO        |                                              | You can vie                                     | ew <b>ELIGIBLE</b>                       |
| Enter ABA NUMBEI        | ર                                            | MONTHLY                                         | <b>PAYROLL</b> and LOA                   |
|                         |                                              |                                                 | ater in the Review a                     |
|                         |                                              | Submit sec                                      | ction.                                   |
|                         |                                              |                                                 | / <b>T</b>                               |
|                         |                                              |                                                 |                                          |

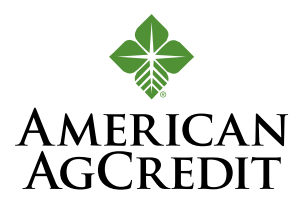

#### **OTHERS INVOLVED**

Use this section if you want to add information about other owners with at least 20% ownership stake in your company. Any other owner you enter will receive an email requiring them to verify their identity and provide required documentation. It is a good idea to notify them to look for the email and to check their spam folders as well.

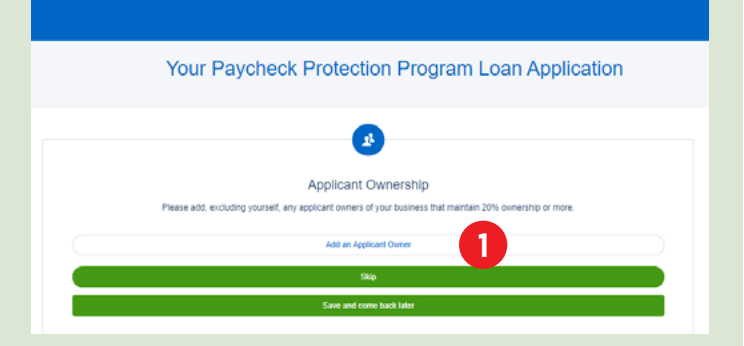

#### Click ADD AN APPLICATION OWNER to add an owner or Click SKIP to move to the next section

# If you are adding an owner, please follow these instructions. Otherwise, please skip to the next section.

- Enter FIRST or LAST NAME of other owner. If the co-owner is an entity, enter the entity name for FIRST NAME and enter N/A for LAST NAME.
- 3 Enter **EMAIL** of other owner
- Enter MOBILE PHONE NUMBER of other owner
- Enter ROLE of other owner from the drop-down menu
- Enter OWNERSHIP PERCENT of other owner
- Enter ROLE ON LOAN of other owner from the drop-down menu
- Click **REMOVE** if you need to edit your entry
- Select NEXT

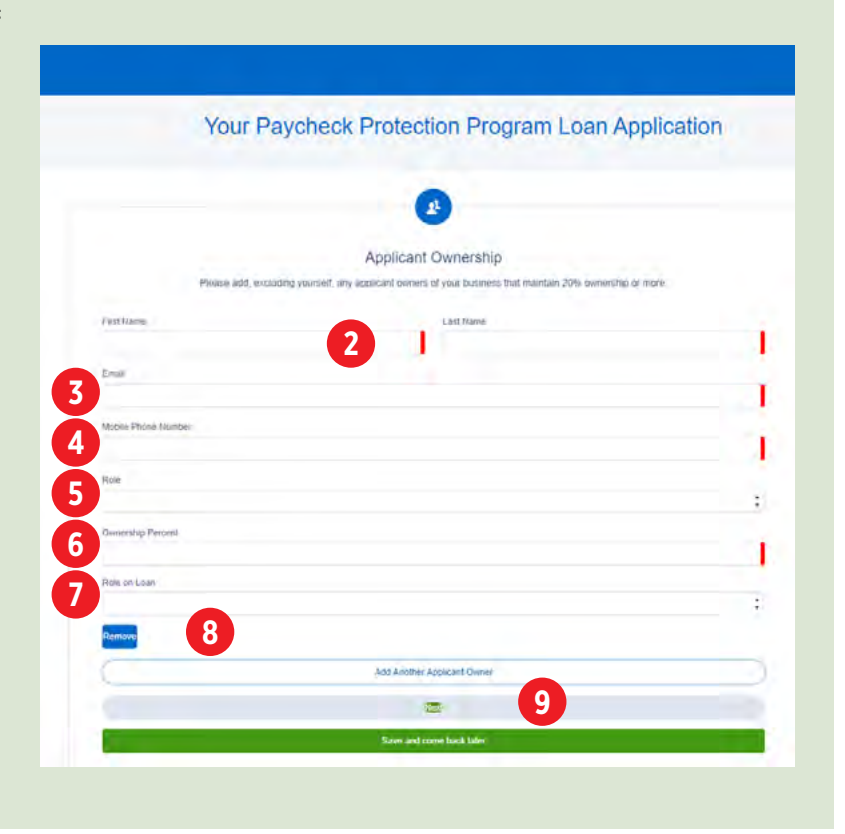

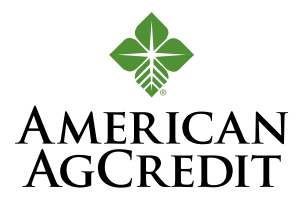

#### **REVIEW AND SUBMIT**

It is important to review each item on this page to confirm your entries are correct.

- Click EDIT if you need to make changes to your entries. You can click EDIT in the top right corner of any section to make edits to entries in that section.
- CREATE A PASSWORD after you have reviewed all entries for accuracy. Password should contain at least:
  - 8 characters 1 lowercase letter 1 uppercase letter 1 number, and 1 special character (!#\$%-\_++<>)

#### **3 RETYPE PASSWORD** to

confirm it was successful. Take note to remember your password. It will be needed to log in and track your application progress.

The following two documents will open in separate tabs. You will need to review each one and acknowledge receipt to continue the application process.

- Click VIEW and ACCEPT to accept all the terms and conditions defined in SBA Form 2483
- Click VIEW and ACCEPT to agree to the Terms of Use and the Consumer Disclosure of this document.

**6** Click **SUBMIT APPLICATION** 

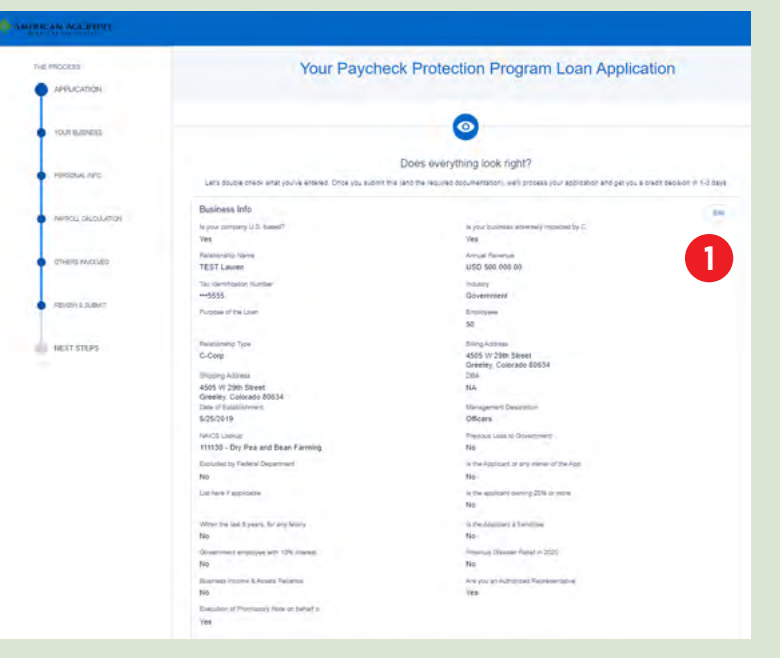

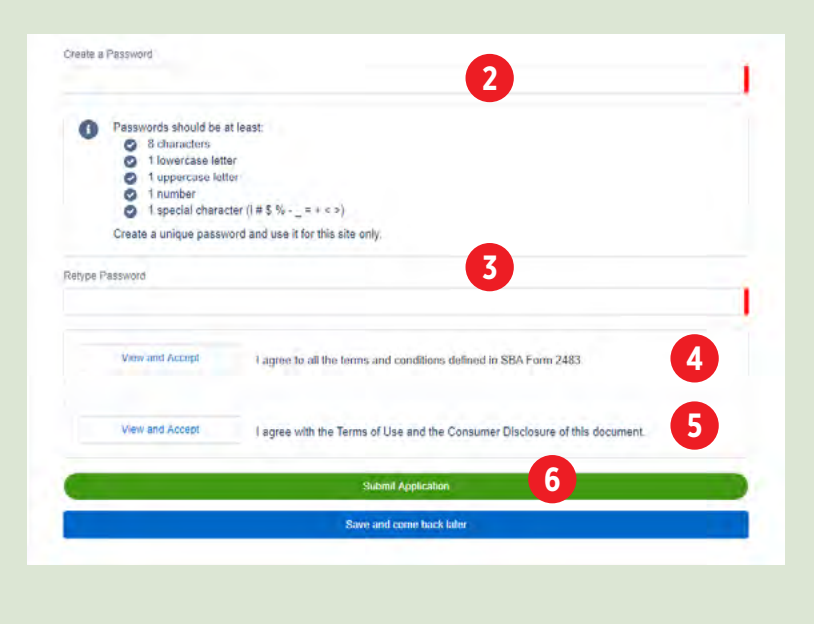

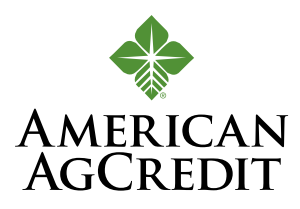

#### **NEXT STEPS**

Your application is **ALMOST SUBMITTED**. To complete it, you need to upload the required documents.

Select **GO TO DASHBOARD** The dashboard will guide you through a list of all the documents you will need to upload. To help us process your application quickly, we recommend you use a pen to circle or highlight the data you used on each document you upload

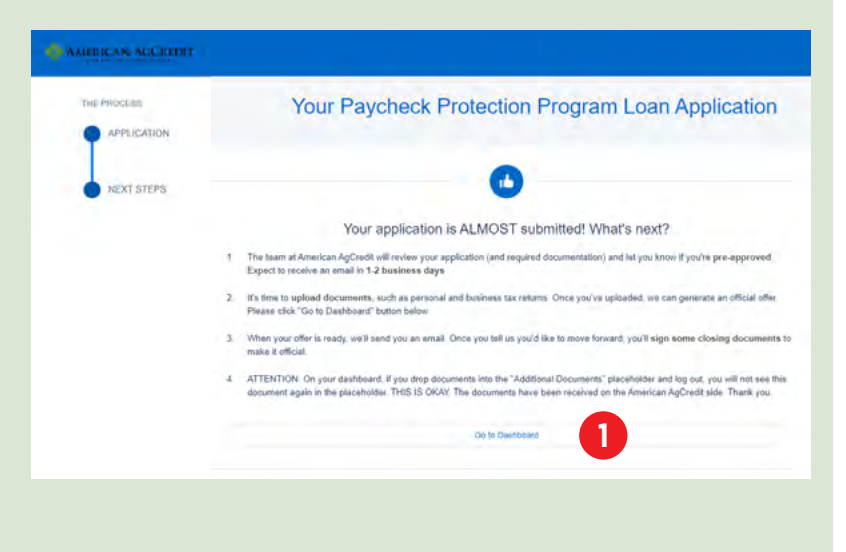

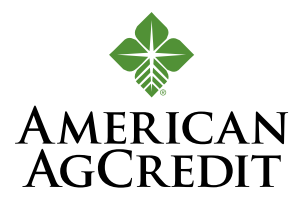

#### THE DASHBOARD

Use this dashboard as a checklist to upload all required documentation. You may also use it to track your progress and the progress of others owners, if applicable.

Select YOUR AMERICAN AGCREDIT 0 Welcome to your dashboard **PRODUCTS** to view the Democrat 1 TO DO DIST dollar amount of the Upload D 10. 5 SBA 7(a) - Paycheck Protecti.. loan you're applying B Select UPLOAD 2 FAQs **DOCUMENTS** to view your list of required documents to upload. **\_** If co-borrower information is still needed, it will show here under "incomplete AMERICAN AGCREDIT Welcome to your dashboard 0 applications." Deviboard V TO DO LIST 3 You will see ALL ? FAQs **CAUGHT UP** after you and your other owners 3 have completed Unional Des 23 .... uploading all required eed Help? Additional Documents or holive a galaxies and lies he holis lid how documents.

# YOUR APPLICATION IS SUBMITTED AND COMPLETE

If you would like to apply for an **SBA PPP** loan for another business, please follow the steps on the next page.

Statues is here to here. Contact us now Gegloen comor weeks out directly in your juncture

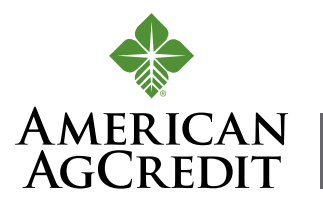

# ADD AN APPLICATION FOR ANOTHER BUSINESS

| board                                     | Welcome to your dash<br>Thanks for visiting. Upload documents, check the s                                                 | DOALD<br>tatus of your products, and keep in toucht                                                                                                    | Θ        |
|-------------------------------------------|----------------------------------------------------------------------------------------------------|----------------------------------------------------------------------------------------------------|----------|
| stplace                                   | SBA 7(a) - Paycheck Protection Program                                                                                     | <b>2</b>                                                                                                    |          |
| MERICAN ACCREDIT                          |                                                                                                    |                                                                                                    |          |
|                                           | Your Paycheck Prot                                                                                                    | tection Program Loan Application                                                                                                    |          |
| YOUR BUSINESS                             |                                                                                                    | 0                                                                                                    |          |
| PERSONAL IMPO                             | Ye need one unique TIN # per application. If you have alre<br>AGAIN, we have received it. If you would like to submit an a | OUT BUSINESS<br>ady submitted an application for the business listed below. DO NOT SUBMIT<br>pplication for a different business with a different unique TIN #, click Add New.                                                                                                    |          |
| PAYROLI CALOULATION                       | TEST Lauren<br>5555555                                                                                                    | Eat                                                                                                    |          |
| OTHERS INVOLVED                           | C-Corp<br>Gavernment<br>4505 W 25th Street<br>Greeley, Colorado 80634                                                      |                                                                                                    |          |
| REVIEW & SUDWIT                           | AD                                                                                                    | ay with This Business                                                                                                    |          |
| NEXT STEPS                                | Sav                                                                                                    | Add New 3                                                                                                    |          |
| Select MARKET                             | PLACE from the dashboard in                                                                                                | your application                                                                                                    |          |
| Select <b>ADD NEW</b><br>for an SBA PPP I | V. We need one unique TIN# p<br>loan.                                                                                      | per application                                                                                                    |          |
| You can again fo<br>through the app       | llow the process indicator as<br>lication for the second busine                                                            | you work your way<br>ss.                                                                                                    |          |
| video designed t<br>or an SBA PPP loa     | o support American AgCredi<br>an through our online portal i<br>I resources. Visit AgLoan.com                              | t customers when applying a solution of the second second se | ng<br>as |
| other helpful                             |                                                                                                    |                                                                                                    |          |